# CSP 2100升級程式

# 目錄

<u>簡介 必需其保保</u> <u>要求他用例</u> 式證

## 簡介

本檔案介紹升級思科雲端服務平台(CSP)2100的程式。 作者:Adhaar Sood、Avinash Shukla、思科TAC工程師。

## 必要條件

# 需求

思科建議您瞭解Cisco CSP 2100。

請在升級之前參閱版本說明。

https://www.cisco.com/c/en/us/td/docs/switches/datacenter/csp\_2100/release\_notes/b\_Cisco\_CSP\_2100\_ReleaseNotes\_2\_2\_5.html

請參閱此處的快速入門手冊,

https://www.cisco.com/c/en/us/td/docs/switches/datacenter/csp\_2100/quick\_start/b\_Cisco\_CSP\_2100\_Quick\_Start\_2\_2\_5.html#id\_14296

#### 其他資訊

- CSP-2100-X1是C220-M4S
- CSP-2100-X2是C240-M4S

#### 採用元件

本文件中的資訊是以下列軟體和硬體版本為依據,

- CSP 2100
- UCS C220 M4S系列伺服器 思科整合式管理控制器(CIMC)
- •用於對映虛擬介質的鍵盤影片滑鼠(KVM)
- CSP 2100軟體作為ISO映像,位於 https://software.cisco.com/download/home/286286769/type/286289082/release/2.2.5

本文中的資訊是根據特定實驗室環境內的裝置所建立。文中使用到的所有裝置皆從已清除(預設))的組態來啟動。如果您的網路正在作用,請確保您已瞭解任何變更或設定可能造成的影響。思科 建議先備份組態,然後再繼續升級。

#### 案例

在此案例中,我們將CSP 2100從**版本2.2.4**升級**到2.2.5** 

#### 程式

附註:請確保在升級期間,KVM控制檯運行的工作站與CSP-2100之間的網路連線不會發生抖動。

步驟1.使用CIMC KVM控制檯並通過運行「show version」命令檢查當前韌體。

csp2100a# show version Cisco Cloud Services Platform Software, 2100 Software (CSP-2100), Version 2.2.4 Build:48 TAC Support: http://www.cisco.com/tac Copyright (c) 2016 by Cisco Systems, Inc Compiled Thursday 21-December-2017 20:30 Linux csp2100a 3.10.0-693.5.2.e17.x86\_64 #1 SMP Fri Oct 13 10:46:25 EDT 2017 x86\_64 x86\_64 x86\_64 GNU/Linux Red Hat Enterprise Linux Server release 7.3 (Maipo) CSP-2100 uptime is 11 weeks, 1 day, 10 hours, 54 minutes, 3 seconds Cisco UCSC-C220-M4S, Version C220M4.3.0.3c.0.0831170216, processor Intel(R) Xeon(R) CPU E5-2690 v3 @ 2.60GHz 48 CPUs with 29774044 kE / 65757260 kE of memory L1d cache 32K, L1i cache 32K, L2 cache 256K, L3 cache 30720K 4 - Total Physical Interfaces (PNICs) 1 - 1 Gbps Physical Interfaces (PNICs) Up 2 - 10 Gbps Physical Interfaces (PNICs) Up 1 - 1 Gbps Physical Interfaces (PNICs) Up 2 - 10 Gbps Physical Interfaces (PNICs) Up 2 - 10 Gbps Physical Interfaces (PNICs) Up 32 - Total SR-IOV virtual function (VF) interfaces enabled 0 - Number VF Interfaces currently in service use

#### 步驟2.使用save config-file filename.sav"指令儲存組態(建議)。

#### csp2100a# save config-file config\_backup.sav

#### 步驟3.檢查config\_backup.sav檔案是否已產生

| csp2100a# show repository    |                     |                 |
|------------------------------|---------------------|-----------------|
| Local storage:               |                     |                 |
| File Name                    | Last Modified       | Size            |
| pnic_utils.py                | Fri Feb 16 13:53:26 | 5 2018 16660    |
| controller-17.2.6-9019.qcow2 | Fri Feb 2 04:35:45  | 2018 2366544384 |
| config_backup.sav            | Thu Apr 19 20:57:20 | ) 2018 2778     |
| dplugdisk2                   | Tue Mar 6 14:17:27  | 2018 3145728    |
| se.qcow2                     | Sun Feb 4 01:56:59  | 2018 671525376  |
| avi_meta_controller.yml      | Fri Feb 2 16:30:48  | 3 2018 121      |
| avi_meta_data_se~1.yml       | Mon Feb 5 17:17:59  | 2018 180        |
| csp_show_tech.tar.gz         | Thu Feb 1 17:53:16  | 5 2018 9904003  |
|                              |                     |                 |

步驟4. 從https://software.cisco.com/download/home/286286769/type/286289082/release/2.2.5下載CSP 2100的iso映像

步驟5. 開啟KVM並對映ISO映像。

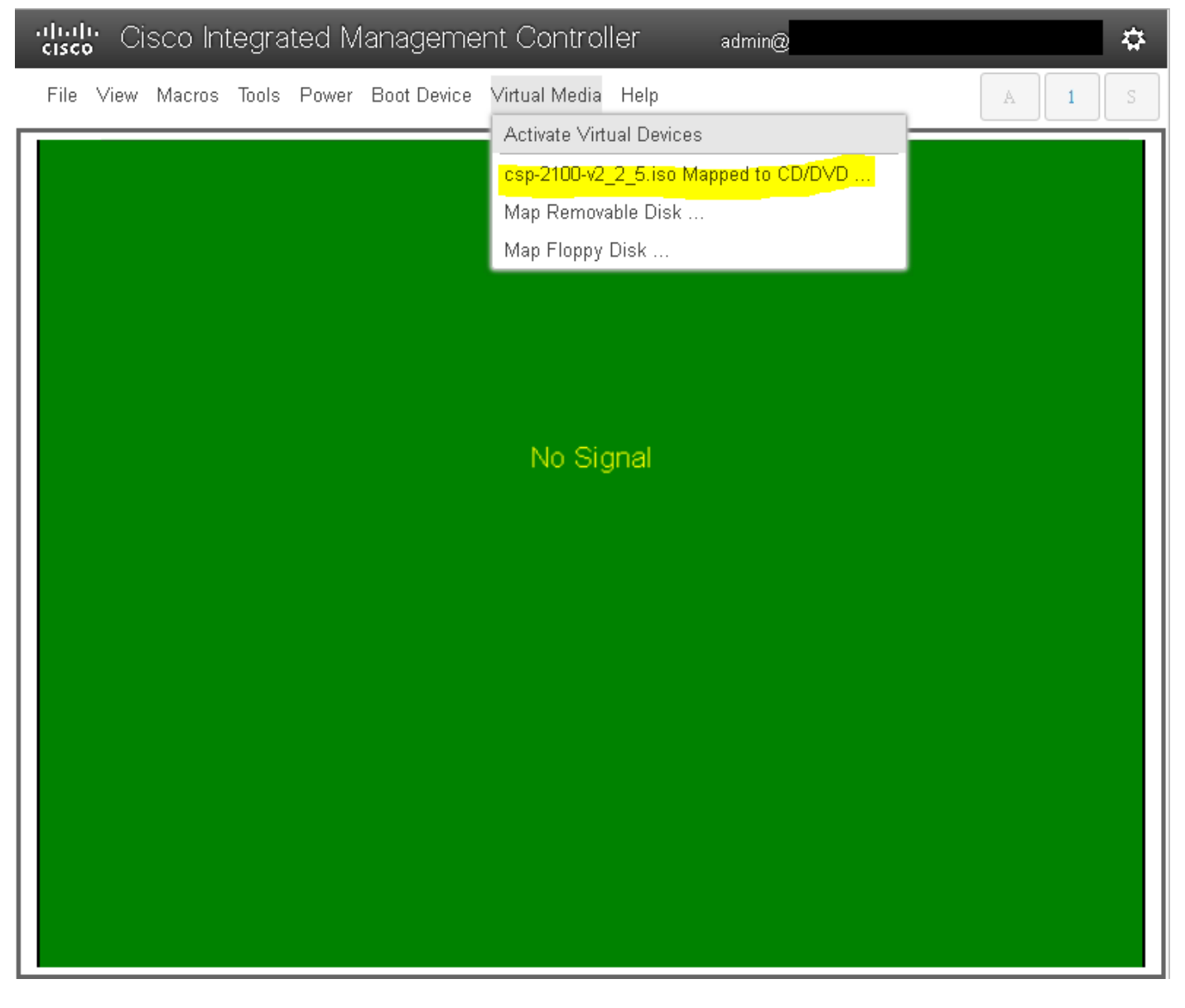

步驟6. 重新啟動伺服器(冷重啟),然後按F6輸入「啟動選擇選單」並選擇「Cisco vKVM對映的vDVD1.22」

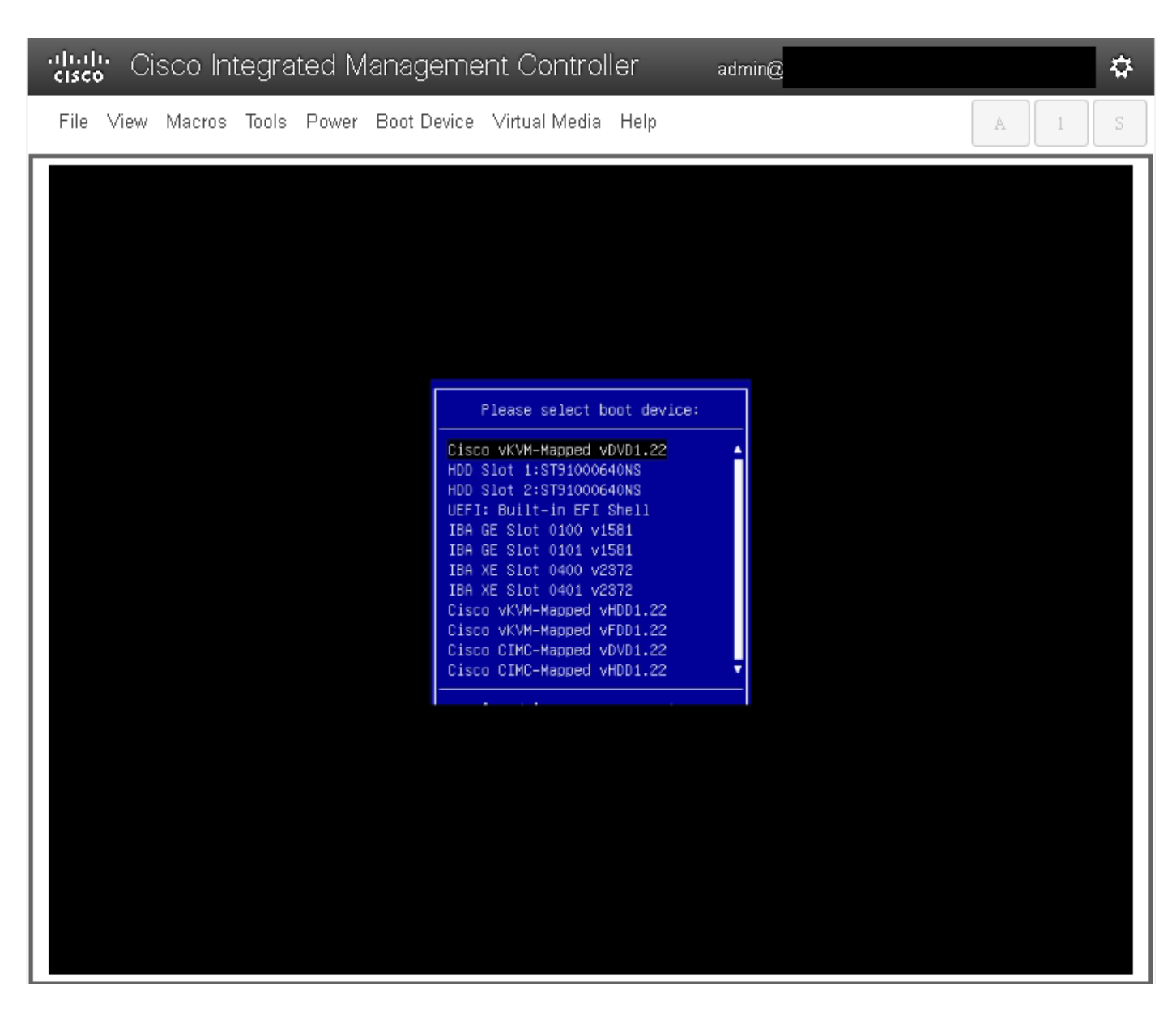

步驟7.ISO映像啟動後,選擇**「安裝CSP-2100」。**儘管我們選擇**「安裝CSP-2100」**,但是這仍會執行**升級**。

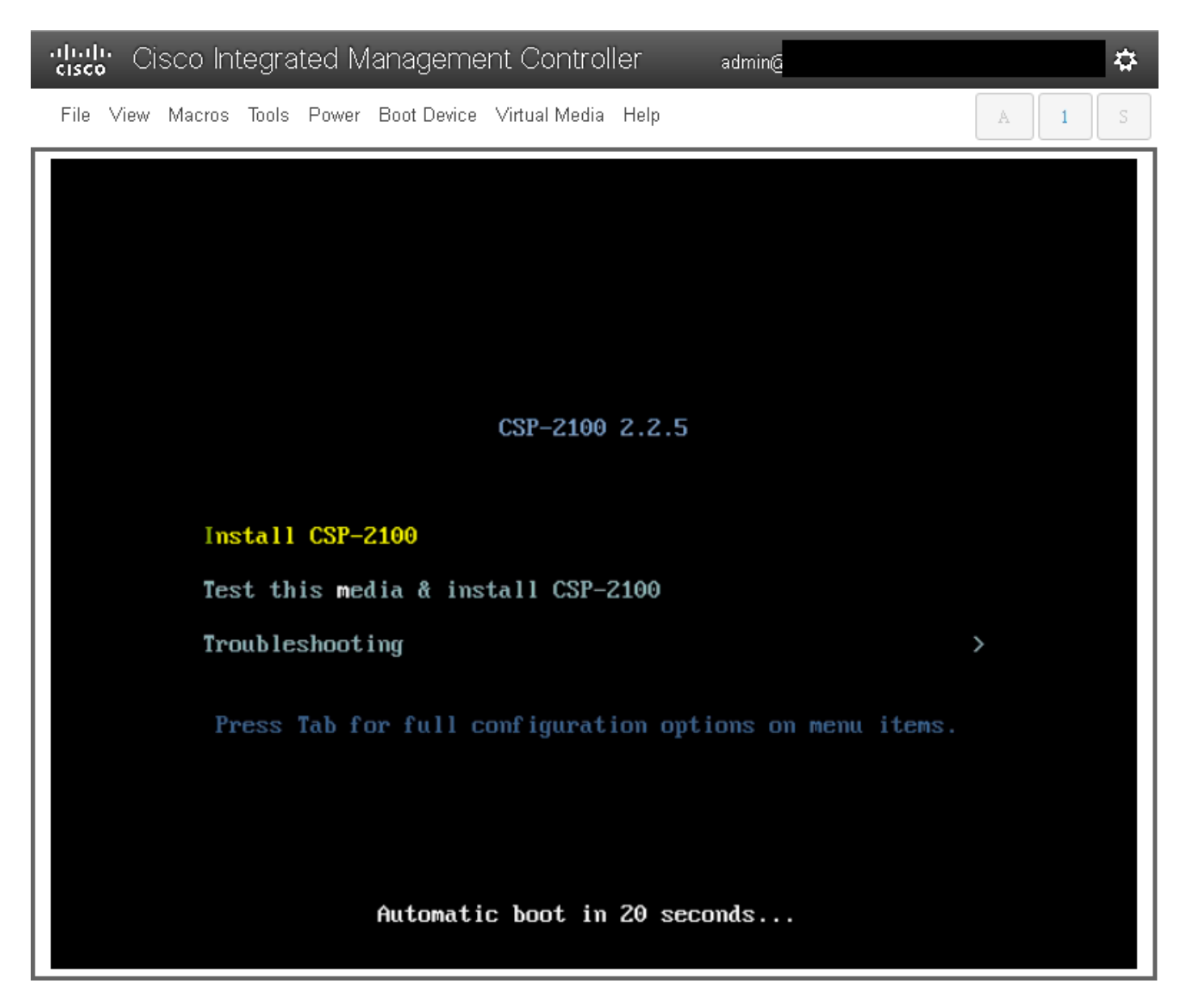

步驟8.安裝過程開始,大約需**要45-50分鐘才能完**成,在此期間,安裝程式將運行**升級前和升級後安裝指令碼**,將CSP 2100升級到新的韌體版本。

| Cisco Integrated Management Controller                       | admin@                         |
|--------------------------------------------------------------|--------------------------------|
| File View Macros Tools Power Boot Device Virtual Media Help  | A 1 S                          |
| Starting installer, one moment                               |                                |
|                                                              |                                |
|                                                              |                                |
|                                                              |                                |
|                                                              |                                |
|                                                              |                                |
|                                                              |                                |
|                                                              |                                |
|                                                              |                                |
|                                                              |                                |
|                                                              |                                |
|                                                              |                                |
|                                                              |                                |
| [anaconda] 1:main× 2:shell 3:log 4:storage-log 5:program-log | Switch tab: Alt+Tab   Help: F1 |

File View Macros Tools Power Boot Device Virtual Media Help

| <pre>Starting installer, one moment anaconda 21.48.22.93-1 for Red Hat Enterprise Linux 7.3 started.  * installation log files are stored in /tmp during the installation  * shell is available on TTV2  * when reporting a bug add logs from /tmp as separate text/plain attachments 23:11:31 Running pre-installation scripts 23:11:40 Not asking for UMC because of an automated install 23:11:40 Not asking for UMC because text mode was explicitly asked for in kickstart 23:11:40 Not asking for UMC because we don't have a network Starting automated install Checking software selection Generating updated storage configuration Checking storage configuration</pre> |                                                                                                    |                                |  |  |
|----------------------------------------------------------------------------------------------------|----------------------------------------------------------------------------------------------------|--------------------------------|--|--|
| Installation<br>1) [x] Language settings<br>(English (United States))                                                                                                    | <li>2) [x] Time settings<br/>(America/New_York timezone)</li>                                                                                                    |                                |  |  |
| <ol> <li>[x] Installation source<br/>(Local media)</li> <li>[x] Installation Destination<br/>(Custom partitioning selected)</li> <li>[] Network configuration<br/>(Not commerced)</li> </ol>                                                                                                    | <ul> <li>4) [x] Software selection<br/>(Custom software selected)</li> <li>6) [x] Kdump<br/>(Kdump is enabled)</li> <li>8) [ ] User creation<br/>(No user will be created)</li> </ul> |                                |  |  |
| Progress<br>Setting up the installation environment                                                                                                    |                                                                                                    |                                |  |  |
| Creating swap on /dev/sda3<br>Creating ext4 on /dev/sda5                                                                                                    |                                                                                                    |                                |  |  |
| Creating ext4 on /dev/sda2                                                                                                    |                                                                                                    |                                |  |  |
| Creating biosboot on /dev/sda1                                                                                                    |                                                                                                    |                                |  |  |
| Running pre-installation scripts                                                                                                    |                                                                                                    |                                |  |  |
| Starting package installation process<br>-                                                                                                    |                                                                                                    |                                |  |  |
| [anaconda] 1:main* 2:shell 3:log 4:stor                                                                                                    | age-log 5:program-log                                                                                                    | Switch tab: Alt+Tab   Help: F1 |  |  |

admin@

## ₽

А

| Cisco Cisco Integrated Management Controller admin@                                                                                                    |        |         | ₩. |
|----------------------------------------------------------------------------------------------------|--------|---------|----|
| File View Macros Tools Power Boot Device Virtual Media Help                                                                                                    | A      | 1       | S  |
| Installing peopert (656/653)<br>Installing percent (657/653)<br>Installing interpercent (657/653)<br>Installing neuroses-devel (657/653)<br>Installing unses-devel (657/653)<br>Installing unses-devel (657/653)<br>Installing unsers-devel (657/653)<br>Installing unsers-devel (6 |        |         |    |
| Personal states country of the second states and states and second states and second second                                                                                                    | re rub | - nerp. |    |

步驟9.運行**安裝後指令碼後**,所有服務都將停止,伺服器將重新啟動:

. admin@

File View Macros Tools Power Boot Device Virtual Media Help

| I DK  | l Stonned target Local File Sustems.                                                                                                    |
|-------|----------------------------------------------------------------------------------------------------|
|       | Unmounting /mmt/susimage/sus/fs/selinux                                                                                                    |
|       | Immounting / mat/susimage/sun                                                                                                    |
|       | Unnounting /mmt/susinage/dev/pts                                                                                                    |
|       | Unmounting /mmt/susimage/mpc                                                                                                    |
|       | Immuniting /mml/susimage/osn                                                                                                    |
|       | Immounting /mot/susimage/dev/shm                                                                                                    |
|       | Innounting / mot/sus inage/unitedet                                                                                                    |
|       | Innounting Temporary Directory                                                                                                    |
|       | Innount ing / cup/install/renn                                                                                                    |
| L UK  | Stammed Configure read-only root sumort.                                                                                                    |
|       | Stoppin Configure read-colly root support                                                                                                    |
| г пк  | Stopping Schrighter Joace Support in Stopping States                                                                                                    |
|       | Stopping Bebuild Hardware Database                                                                                                    |
|       | Immuniting Configuration File Sustem                                                                                                    |
| r ox  | Standard Setun Uirtual Cansole                                                                                                    |
|       | Stopper Gold Vital Console                                                                                                    |
|       | Stopping Load Save Bandon Seed                                                                                                    |
| г пк  | I Immounted /amt/susinge/sus/fs/selinux.                                                                                                    |
| T DK  | Immounted zmtzsusingezem.                                                                                                    |
| T OK  | I Immunited zmitzsus inarezelevznts.                                                                                                    |
| I OK  | Unmounted /mnt/susimage/proc.                                                                                                    |
| I DK  | I Unnounted Junit Junit |
| I DK  | Unnounted Temporary Directory                                                                                                    |
| I OK  | Failed unmounting runzinstal/reno.                                                                                                    |
| T DK  | I Unmounted Configuration File Sustem.                                                                                                    |
| I OK  | Stonned Load/Save Bandom Seed.                                                                                                    |
|       | Unnounting /mot/susinage/dev                                                                                                    |
|       | Unmounting /mmt/susimage/sus                                                                                                    |
| E OK  | ] Unmounted /mmt/susimace/osp.                                                                                                    |
| C OK  | ] Unmounted /mnt/susimage/dev.                                                                                                    |
| I OK  | ] Unmounted /mnt/susimage/sus.                                                                                                    |
| E OK  | ] Unmounted /mnt/sysimage/upgrade.                                                                                                    |
|       | Unmounting /mnt/sysimage                                                                                                    |
| E OK  | ] Unmounted /mnt/sysimage.                                                                                                    |
| E OK  | ] Reached target Unmount All Filesystems.                                                                                                    |
| I OK  | 1 Stopped target Local File Systems (Pre).                                                                                                    |
|       | Stopping Monitoring of LUM2 mirrors, snapshots etc. using dmeventd or progress polling                                                                                                    |
| L OK  | 1 Stopped Create Static Device Nodes in /dev.                                                                                                    |
|       | Stopping Create Static Device Nodes in /dev                                                                                                    |
| E OK  | 1 Stopped Remount Root and Kernel File Systems.                                                                                                    |
|       | Stopping Remount Root and Kernel File Systems                                                                                                    |
| I OK  | 1 Stopped Collect Read-Ahead Data.                                                                                                    |
|       | Stopping Collect Read-Ahead Data                                                                                                    |
| E OK  | ] Stopped Monitoring of LVM2 mirrors, snapshots etc. using dmeventd or progress polling.                                                                                                    |
|       | Stopping LVM2 metadata daemon                                                                                                    |
| I OK  | 1 Stopped LUM2 metadata daemon.                                                                                                    |
| [ *** | ] A start job is running for Restore /run/initramfs (1min 39s / no limit)                                                                                                    |

₽

A 1

| cisco Cisco                             | Integrated Managen             | nent Controller       | admin@ | <b>\$</b> |
|-----------------------------------------|--------------------------------|-----------------------|--------|-----------|
| File View Mac                           | os Tools Power Boot Devi       | ce Virtual Media Help |        | A 1 S     |
| <mark>Cisco Syste</mark><br>Configuring | ms, Inc.<br>and testing memory | U                     |        |           |
| -<br>Cisco IMC<br>MAC ADDR :            |                                |                       |        |           |

# 驗證

啟動所有服務後,登入**到使用者帳戶,**並檢**查運行版本**以確認升級狀態。

File View Macros Tools Power Boot Device Virtual Media Help

Red Hat Enterprise Linux Server 7.3 (Maipo) Kernel 3.10.0-693.11.6.el7.x86\_64 on an x86\_64 csp2100a login: admin Password Welcome to the Cisco Cloud Services Platform CLI TAC support: http://www.cisco.com/tac Copyright (c) 2015-2017, Cisco Systems, Inc. All rights reserved. The copyrights to certain works contained in this software are owned by other third parties and used and distributed under owned by other third parties and used and distributed under license. Certain components of this software are licensed under the GNU General Public License (GPL) version 2.0 or the GNU Lesser General Public License (LGPL) Version 2.1. A copy of each such license is available at http://www.opensource.org/licenses/gpl-2.0.php and http://www.opensource.org/licenses/gpl-2.1.php admin connected from 127.0.0.1 using console on csp2100a csp2100a# show version Cisco Cloud Services Platform Software, 2100 Software (CSP-2100), Version 2.2.5 Build:72 TAC Support: http://www.cisco.com/tac Copyright (c) 2016 by Cisco Systems, Inc Compiled Friday 30-March-2018 00:10 Linux csp2100a 3.10.0-693.11.6.e17.x86\_64 #1 SMP Thu Dec 28 14:23:39 EST 2017 x86\_64 x86\_64 x86\_64 GNU/Linux Red Hat Enterprise Linux Server release 7.3 (Maipo) CSP-2100 uptime is 3 minutes, 58 seconds Cisco UCSC-C220-MMS, Version C220M4.3.0.3c.0.0831170216, processor Intel(R) Xeon(R) CPU E5-2690 v3 @ 2.60GHz 48 CPUs with 58842916 kB / 65756840 kB of memory L1d cache 32K, L1i cache 32K, L2 cache 256K, L3 cache 30720K - Total Physical Interfaces (PNICs) 1 Gbps Physical Interfaces (PNICs) Up
 10 Gbps Physical Interfaces (PNICs) Up
 10 Gbps Physical Interfaces (PNICs) Down/Unconnected 32 - Total SR-IOV virtual function (VF) interfaces enabled 0 - Number UF Interfaces currently in service use csp2100a#

admin@

₽.